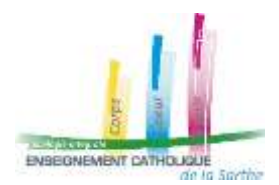

## Fiche 1

## I. <u>Connexion</u> :

Pour se connecter à l'application MOUVEMENT 1<sup>ER</sup> DEGRE :

- Se connecter au portail d'applications EC72 (cf guide)
- Sur la page d'accueil du portail, sélectionner l'icône « MOUVEMENT 1D ACCES ECOLES »

| 🗏 🏫 Airtable                                                                 | Q Reterbs.                                                                                                    |                                                                |  |  |
|------------------------------------------------------------------------------|----------------------------------------------------------------------------------------------------|----------------------------------------------------------------|--|--|
| Accueil v<br>Watares staffam & aparatic training<br>General againstitutes to | Accueil                                                                                                    |                                                                |  |  |
| Tous les espaces de travail $+$ $\rightarrow$                                | Se lancer avec FIA<br>Consertiser wron processo en opp<br>avec des thannées et des intentaces à<br>Faide de FIA. | Modèles<br>Sélectionnet un modèle pour de<br>personnalisation. |  |  |
|                                                                              | Elements partagés avec vous = A2tch<br>Aspend he                                                                 | er tous les types 🛩                                            |  |  |
|                                                                              | MOUVEMENT 1D - ACCES E                                                                                           | colés                                                          |  |  |
|                                                                              | Au cours day 7 daming jours                                                                                      |                                                                |  |  |
| 🖽 Modéles el apps                                                            | PIALS - 24/25 - ACCES EC                                                                                         |                                                                |  |  |
| and a double standards                                                       |                                                                                                    |                                                                |  |  |

- Sur la page de connexion :
  - 1) Sélectionner votre établissement
  - 2) Saisir le mot de passe de l'établissement (identique à celui utilisé pour les PIAL)
  - 3) Cliquer sur « Menu Etablissement »

| 🖻 мои          | VEMENT 1D ~                                                             |                  |                    | ಿ       | 🛃 Partager 🕡                                |                                                  |
|----------------|-------------------------------------------------------------------------|------------------|--------------------|---------|---------------------------------------------|--------------------------------------------------|
| Mouv<br>Page d | ement 1er degré - Enseign<br>le connexion Ecoles                        | ement Catholique | e de la Sarthe     |         | Déconnexion                                 |                                                  |
|                | Sélectionner l'école :                                                  | 2                |                    | 1 - Sé  | electionner l'ét                            | ablissement                                      |
|                | Saisir votre mot de passe pu                                            | is valider :     |                    | Valider | 2 – Saisi<br>passe                          | r le mot de<br>e et valider                      |
|                | -                                                                       |                  |                    | Manu 3  | 3 – Accé                                    | der au menu                                      |
|                | Modifier éventuellement la durée de connexio<br>(30 minutes par défaut) | 11               |                    |         |                                             |                                                  |
|                | Pour recevoir le mot de pass                                            | e par mail :     | Envoi mot de passe | (E      | n cas d'oubli) R<br>basse par mail e<br>bou | Recevoir le mot de<br>en cliquant sur ce<br>uton |

| Menu Ecole                                                                                                    |                            | ~                                             |
|----------------------------------------------------------------------------------------------------|----------------------------|-----------------------------------------------|
| Postes                                                                                                    | Aucun poste à déclarer :   | Cocher si vous n'avez pas de                  |
|                                                                                                    | Déclaration des postes     | Cliquer si vous avez des postes à<br>déclarer |
|                                                                                                    | Récapitulatif des postes 📑 |                                               |
| Ajouter u                                                                                                    | n poste                    |                                               |
| Ajouter un post                                                                                                    | en haut à droite.          |                                               |
| Ajouter un<br>Ajouter un post                                                                                             | en haut à droite.          | Compléter les différentes cases               |
| Ajouter un<br>Ajouter un post                                                                                             | en haut à droite.          | Compléter les différentes cases               |
| Ajouter un<br>Ajouter un post<br>Ecole *<br>+ Ajouter établissement d'enseignement<br>Cycles *<br>+<br>Commentaires Poste | en haut à droite.          | Compléter les différentes cases               |

Puis sur Ajouter en bas à droite.

Refaire l'opération autant de fois que de postes à déclarer.

Si besoin, vous pouvez modifier ou supprimer votre saisie en cliquant à gauche de la ligne

| Mouvement 1er de<br>Menu Ecole | gré - Enseignement Catholique de la Sarthe                         |
|--------------------------------|--------------------------------------------------------------------|
| Postes                         | Aucun poste à déclarer :                                           |
|                                | Déclaration des postes L <sup>2</sup>                              |
|                                | Vous pourrez voir le récapitulatif<br>à partir de l'écran du début |